# **Operations Manual**

**CQT** Close Quarters Thermal Sight

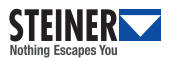

## OPERATIONS MANUAL CQT | Close Quarters Thermal Sight

Part # 9510

Introduction Page 1-1

Operating Instructions Page 2-1

Maintenance & Service Page 3-1

#### © Steiner Optics, Inc.

Close Quarters Thermal Sight Operations Manual P/N 9510-OG

#### **Distribution Statement:**

This publication is required for operational purposes. Other requests for this document shall be referred to: Steiner Optics, Inc., 331 East 8th St., Greeley, CO 80631. www.steiner-optics.com.

#### **ITAR Statement**

This Document contains technical data covered by the United States Munitions List (USML), the use of which is restricted by the U.S. Arms Export Control Act (AECA) and the International Traffic in Arms Regulations (ITAR) (22 CFR Parts 120-130). It shall not be transferred to any foreign person in the United States or abroad, except as authorized by the U.S Department of State, Directorate of Defense Trade Controls (DDTC).

#### The Steiner Optics, Inc. Company Proprietary Rights

The data in this document incorporates proprietary rights of Steiner Optics, Inc. Any party receiving this document does so in confidence and agrees that it shall not be duplicated in whole or in part, nor disclosed to others without prior written consent of Steiner Optics, Inc.

# TABLE OF CONTENTS

| а  |                                                                   |
|----|-------------------------------------------------------------------|
| а  |                                                                   |
| 2  |                                                                   |
| 4  |                                                                   |
| 4  |                                                                   |
| 5  |                                                                   |
| 6  |                                                                   |
|    |                                                                   |
| 8  |                                                                   |
| 8  |                                                                   |
| 8  |                                                                   |
| 9  |                                                                   |
| 12 |                                                                   |
|    |                                                                   |
| 15 |                                                                   |
| 15 |                                                                   |
| 15 |                                                                   |
|    | a<br>2<br>4<br>5<br>6<br>8<br>8<br>8<br>9<br>12<br>15<br>15<br>15 |

# TABLE OF CONTENTS

| 2.4 Adjusting Red Dot Brightness          | 16 |
|-------------------------------------------|----|
| 2.5 Operational Mode                      | 18 |
| 2.6 Menu System                           | 20 |
| 2.7 Reticle Menu                          | 23 |
| 2.8 Supressor Menu                        | 23 |
| 2.9 Zoom Menu                             | 23 |
| 2.10 Brightness Menu                      | 24 |
| 2.11 Red Dot Menu                         | 24 |
| 2.12 Preset Menu                          | 24 |
| 2.13 Zero/Align Config Menu               | 25 |
| 2.14 System Info Menu                     | 25 |
| 2.15 Red Dot Config Menu (Advanced)       | 26 |
| 2.16 Brightness Config Menu (Advanced)    | 27 |
| 2.17 Thermal Mode Menu (Advanced)         | 28 |
| 2.18 Debug Menu                           | 30 |
| 2.19 Red Dot / Point of Aim Bore Sighting | 31 |

# CHAPTER 3: MAINTENANCE AND SERVICE3.1 Maintenance323.2 Service and Repair323.3 Warranty Information32

# LIST OF TABLES

| Table 1-1. Technical Specifications    | 9  |  |
|----------------------------------------|----|--|
| Table 2-1. Menu List                   | 22 |  |
| Table 2-2. Red Dot Config Menu         | 26 |  |
| Table 2-3. Brightness Config Menu      | 27 |  |
| Table 2-4. Thermal Mode Menu           | 28 |  |
| Table 2-5. Thermal Mode Default Values | 30 |  |
| Table 2-6. Red Dot Adjustment          | 31 |  |
| LIST OF FIGURES                        |    |  |
| Figure 1-1. Controls & Features        | 12 |  |
| Figure 2-1. Oper. Mode Keypad Function | 17 |  |
| Figure 2-2. Menu Mode Keypad Function  | 19 |  |

# SAFETY SUMMARY

#### How to Use the Operations Manual

The CQT Operations Manual provides information on the use and care of the system. To prevent damage to the unit or injury to personnel, all users should follow the operating instructions. Prior to performing tasks with the CQT, all users should review and understand the Warnings, Cautions, and Notes throughout the document. Keep this manual for future reference.

## WARNINGS, CAUTIONS, AND NOTES

Safety headings are used throughout the manual to alert users to important operations information.

#### WARNINGS

Identifies a critical procedure or practice that, if not followed properly, could result in the death, injury, or long-term health problems of operators.

## CAUTIONS

Identifies a critical procedure or practice that, if not followed properly, could result in the damage or destruction of equipment or loss of mission effectiveness.

## NOTES

Identifies a critical procedure or practice.

# SAFETY PRECAUTIONS

There are several safety precautions that should be taken when using the CQT, including:

#### WARNING

Use only CR123A lithium batteries.

#### BATTERY SAFETY

- Turn off equipment if the battery compartment becomes hot. Wait until batteries have cooled before removing them.
- Risk of Fire: DO NOT carry batteries in pockets containing metal objects like coins or keys. Metal objects can cause the batteries to short circuit and become hot.
- Always remove discharged batteries from the device to prevent corrosion damage.
- Batteries should be removed from equipment when not in use, during transportation or before it is sent back for repair.

- DO NOT heat, puncture, disassemble, short circuit, attempt to recharge or otherwise tamper with Lithium batteries.
- DO NOT use a defective battery or batteries with different states of charge. The stronger battery may try to charge the weaker battery resulting in thermal issues.

**NOTE** : If the CQT shuts off due to low battery power, replace the batteries.

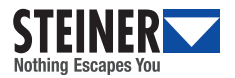

# CHAPTER 1: INTRODUCTION SECTION I: GENERAL INFORMATION

#### 1.1 Scope

This Operations Manual is intended for use by operators of the CQT. The manual provides system information, operational procedures and maintenance responsibilities. Users are urged to read the Operations Manual prior to using the CQT to ensure safe operation and maximum effectiveness of the product.

#### 1.2 Equipment Name

**Close Quarters Thermal Sight** 

#### 1.3 Manufacturer

Steiner Optics, Inc. 331 East 8th St. Greeley, CO 80631 www.steiner-optics.com Tel: (888) 550-6255

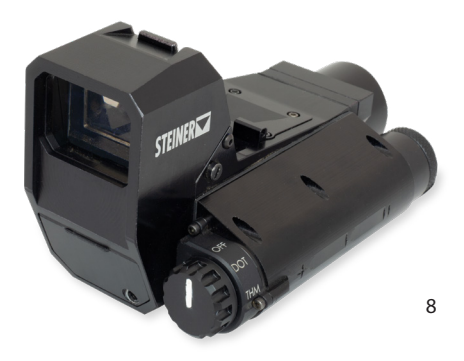

#### **1.4 Technical Specifications**

## TABLE 1-1. TECHNICAL SPECIFICATIONS

| DETECTOR      |                                                                 |  |
|---------------|-----------------------------------------------------------------|--|
| Detector Type | 320 x 256 resolution, 12 um pixels, uncooled VOx microbolometer |  |
| Spectral Band | Long wave infrared 8-14 um                                      |  |
| NETD          | 60 mK                                                           |  |

| OPTICAL CHARACTERISTICS  |                                                           |  |
|--------------------------|-----------------------------------------------------------|--|
| Objective Lens           | 18 mm focal length, 1X optical magnification              |  |
| Focus                    | Factory focused: effective at ranges from 5 m to infinity |  |
| Eye Relief               | 80 mm @ 12° thermal HFOV, fixed diopter                   |  |
| Thermal Field of<br>View | 12.2° (H) x 9.8° (V)                                      |  |
| Beam Combiner            | 32 mm x 23 mm                                             |  |

| DISPLAY      |                                              |  |
|--------------|----------------------------------------------|--|
| Microdisplay | High brightness green OLED, SVGA (800 x 600) |  |

| PHYSICAL CHARACTERISTICS   |                            |  |
|----------------------------|----------------------------|--|
| Weight (with<br>batteries) | 595 g                      |  |
| Size                       | 133 mm x 76.2 mm x 76.2 mm |  |

9

| POWER SUPPLY              |                                                         |  |
|---------------------------|---------------------------------------------------------|--|
| Battery Type              | (2) CR123A batteries                                    |  |
| Battery Operating<br>Time | Thermal run time: 8 hours Red dot run time: >1000 hours |  |

| ENVIRONMENTAL            |                  |
|--------------------------|------------------|
| Operating<br>Temperature | -40°C to +70°C   |
| Shock                    | 1000 G's         |
| Immersion                | 20 m for 2 hours |

| IMAGING       |                              |
|---------------|------------------------------|
| Frame Rate    | 60 Hz                        |
| Digital Zoom  | 1X, 2X, 3X, and 4X           |
| Thermal Modes | Off, Outline, Full, Gradient |

| ADVANCED FEATURES |                                                                |  |
|-------------------|----------------------------------------------------------------|--|
| Digital Reticle   | Crosshair, Crosshair+Dot, Crosshair+Circle, Dot, Box Dot, None |  |

| RED DOT                                   |                                         |
|-------------------------------------------|-----------------------------------------|
| Aiming Point                              | 2.5 MOA red dot, separately zeroed      |
| Red dot<br>adjustment click<br>value      | 0.44 mrad / 1.5 MOA                     |
| Red dot<br>horizontal<br>adjustment range | +/-23 clicks, +/-10.0 mrad, +/-34.5 MOA |
| Red dot vertical<br>adjustment range      | +/-15 clicks, +/-6.5 mrad, +/-22.5 MOA  |
| Red dot<br>adjustment type                | flat head screw click adjuster          |

| DETECTION RANGE: MAN |       |  |
|----------------------|-------|--|
| Detection            | 400 m |  |
| Recognition          | 222 m |  |
| Identification       | 145 m |  |

| DETECTION RANGE: VEHICLE |        |  |
|--------------------------|--------|--|
| Detection                | 1080 m |  |
| Recognition              | 600 m  |  |
| Identification           | 475 m  |  |

#### **1.5 System Description**

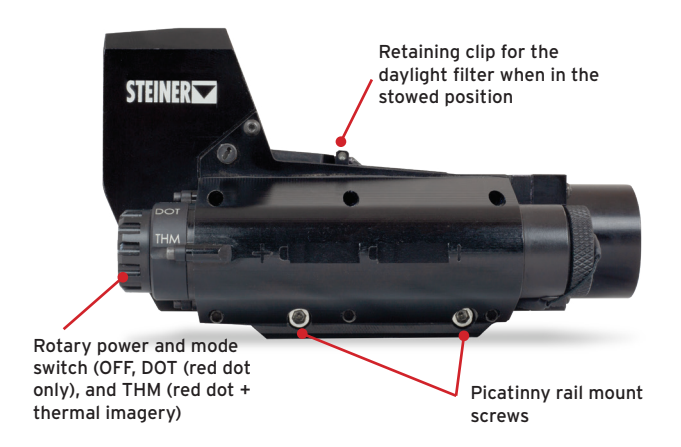

#### FIGURE 1-1. CONTROLS & FEATURES

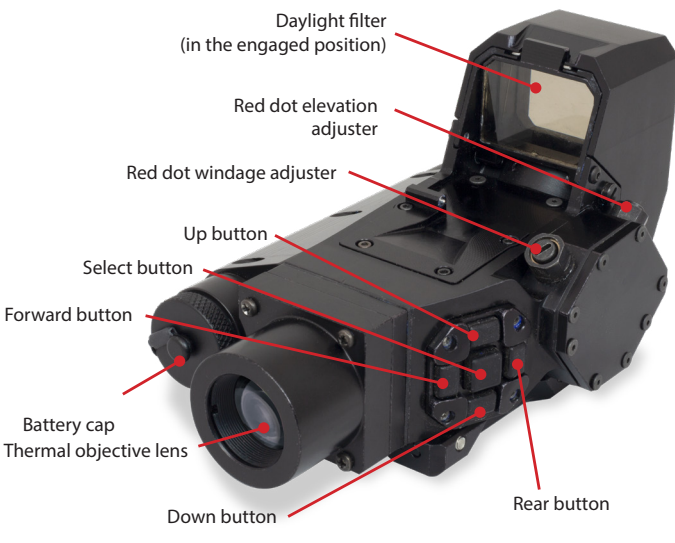

FIGURE 1-1. CONTROLS & FEATURES (CONT'D)

#### 1.5 System Description (continued)

The Close Quarters Thermal (CQT) sight is a 1X magnification combination red dot and fused thermal imaging device intended for rifle mounting.

It combines the functionality of a precision 2.5 MOA red aiming dot with a heads-up display thermal imager. Afocal optics with a large eye box and long eye relief ensure the red dot is always on target regardless of eye position behind the sight. The same afocal optics and large viewing window overlay thermal imagery on top of the operator's direct view of the target area.

The operator can rapidly toggle between three thermal modes and no thermal: off, outline, full, and gradient. **Outline** is especially good at highlighting warm objects in the scene without obstructing the operator's direct view of them. **Full mode** enhances warm objects in the scene improving the operator's ability to quickly detect targets hidden by camouflage, brush or the tree line, or obscured by smoke or fog without cluttering the sight with thermal imagery of the terrain and background. **Gradient** mode enables target detection and engagement and situational awareness in low light and dark conditions.

The thermal can also be turned off making the CQT a high performance red dot sight with long battery life. To extend battery life significantly, the rotary switch must be in the "DOT" position.

# **CHAPTER 2: OPERATING INSTRUCTIONS**

#### 2.1 Battery Handling and Installation

The CQT uses two CR123A lithium ion batteries. Insert the batteries positive terminals first.

Push the cap against the battery stack to compress the spring then turn clockwise to tighten it down.

#### 2.2 Mounting to Rail

Align as far back on the top rail as possible with the two bolts passing through slots. Tighten each bolt to 12 in-Ibs.

#### 2.3 Unit Activation

To turn the unit on, rotate the switch on the back of the unit from "OFF" to either "DOT" or "THM". "DOT" powers the red aiming dot only. "THM" powers the red dot, thermal imager, and head up display.

In "DOT" mode, the red dot will turn on immediately. In "THM" mode, the red dot flickers at the beginning. After about 6 seconds, the display will turn on and the red dot will become steady.

**NOTE:** If the red dot is not visible when the CQT is turned to "DOT" mode, the dot brightness may just be set low. Press and release the 15

up button several times to increase red dot brightness. If the display or electronic reticle is not visible when the CQT is turned to "THM", either the reticle may be turned off or the display brightness may be set very low. Press and release the up button several times to increase display brightness.

**NOTE:** It takes about 4 seconds for the display to turn on when the switch is rotated to "THM".

## 2.4 Adjusting Red Dot Brightness

When the rotary switch is in the "DOT" position, the up button increases red dot brightness and the down button decreases it. There are 12 brightness levels. When the lowest brightness level is reached (level 1), subsequent presses of the down button have no effect. When the highest brightness level is reached (level 12), subsequent presses of the up button have no effect. The red dot brightness returns to the set level even if the power is turned off or the batteries are changed. Pressing the center, forward, or rear buttons in "DOT" mode has no effect.

Turning the rotary switch to "THM" turns on the thermal camera and head up display. Text and graphics are only present in "THM" mode, not "DOT" mode. Before entering the menu system, the keypad functions as shown in Figure 2-1.

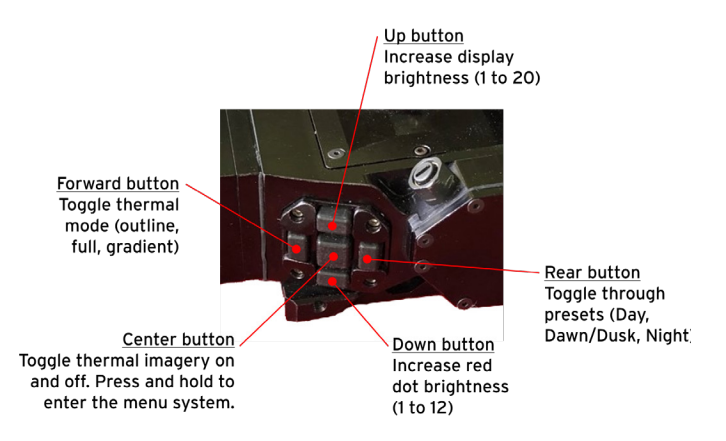

#### FIGURE 2-1. OPERATIONAL MODE KEYPAD FUNCTIONS

#### 2.5 Operational Mode

When the CQT is first turned to "THM" mode, it is in "operational" mode and the keypad has the functions shown in Figure 2-1.

The forward button toggles through the three thermal modes. The up button increases display brightness. After reaching maximum brightness (level 20), it restarts at minimum brightness (level 1).

The down button increases red dot brightness. After reaching maximum brightness (level 12), it restarts at minimum brightness (level 1).

The center button toggles the thermal imagery on and off.

The rear button toggles through three setups (day, dawn/dusk, and night). Each setup has four customizable settings for brightness, thermal mode, and reticle.

<u>Up button</u> Change variable value (in quick menus or edit mode) or toggle through variables (full menus).

Forward button Toggle up through menu headings Rear button Toggle down through menu headings

Center button Perform action or enter or exit edit mode Down button Change variable value (in quick menus or edit mode) or toggle through variables (full menus).

#### FIGURE 2-2. MENU MODE KEYPAD FUNCTIONS

#### 2.6 Menu System

When the rotary switch is turned to "THM", press and hold the center button for 2 or more seconds to enter the menu system. (To exit the menu system, press and hold the center button for 2 or more seconds at any time.) When the menu system is on, the keypad has the functions shown in Figure 2-2. The forward button toggles up through menu headings and the rear button toggles down through menu headings.

The first five menus are "quick" menus. The rest are "full." "Quick" menus have a single variable. In "quick" menus, the up and down buttons change the single variable's setting or value. "Full" menus contain more than one action or editable variable. In "full" menus, the menu name is displayed with the current variable or action below it. For example:

<Zero/Align Config Menu> Image Pos (15,-4)

In a "full" menu, pressing the up or down buttons cycles through variables/actions within a menu. Pressing the center button either performs the listed action or enters edit mode for the displayed variable. In edit mode, the variable to be edited is underlined. Pressing up or down changes the value. For some variables, press left or right to move the underline to another digit. Note that "Image Pos" and "Reticle Pos" operate a little differently. See Section 2.13 for details. To exit edit mode, press the center button; the underline will disappear.

Exit the menu system from anywhere by pressing and holding the center button for more than 2 seconds.

Table 2-1 lists all menus.

**NOTE:** Not all menus listed in Table 2-1 may be visible at first. To see the full list of menus, navigate to the System Info Menu then to "Advanced Mode Enable". Press and release the center button to make the additional advanced menus visible. See Section 2.9 for more information

#### TABLE 2-1. MENU LIST

| MENUS                               |                                                                                          |  |
|-------------------------------------|------------------------------------------------------------------------------------------|--|
| NAME                                | FUNCTION                                                                                 |  |
| Reticle <sup>1</sup>                | Toggle through reticle styles                                                            |  |
| Suppressor <sup>1</sup>             | Turn suppressor mode on and off                                                          |  |
| Zoom <sup>1</sup>                   | Toggle through 1X, 2X, 3X, and 4X thermal magnification                                  |  |
| Brightness <sup>1</sup>             | Adjust display brightness up or down                                                     |  |
| Red Dot <sup>1</sup>                | Adjust red dot brightness up or down                                                     |  |
| Preset                              | Customizes the settings for each preset                                                  |  |
| Zero/Align Config Menu              | Aligns thermal image and electronic reticle                                              |  |
| System Info Menu                    | Displays revision info, reset factory default settings,<br>enable/disable advanced menus |  |
| Red Dot Config Menu <sup>2</sup>    | Fine tunes red dot brightness levels                                                     |  |
| Brightness Config Menu <sup>2</sup> | Fine tunes display brightness levels                                                     |  |
| Thermal Mode Menu <sup>2</sup>      | Adjusts thermal image parameters                                                         |  |
| Debug Menu <sup>2</sup>             | Troubleshooting                                                                          |  |

#### NOTE1: Quick Menu

NOTE<sup>2</sup>: This menu is only visible if advanced menus are enabled from the System Info menu.

## 2.7 Reticle Menu

The up and down buttons toggle through electronic reticles:

- "XHair" (cross hairs)
- "XHair 3D" (cross hairs that are more visible when overlain on thermal images)
- "XHair 3D Wide" (fatter version of XHair 3D)
- "Dot 3D" (small circle that is visible when overlain on top of a thermal image)
- "XHair+Dot" (partial cross hairs and a center dot)
- "XHair+Circle" (partial cross hairs and center aiming circle)
- "Box Dot" (square and center dot)
- "Dot" (center dot)
- "None" (no reticle)

## 2.8 Suppressor Menu

Enable suppressor mode when a hot barrel or suppressor is within the field of view. It stops the heat from affecting the automatic gain control (AGC) and potentially degrading the quality of the thermal image.

## 2.9 Zoom Menu

When "Zoom" is displayed, pressing the up button increases electronic zoom of the thermal image. Pressing the down button decreases electronic zoom. There are 4 zoom levels: 1X, 2X, 3X, and 4X.

23

#### 2.10 Brightness Menu

When "Brightness" is displayed, pressing the up button increases display brightness and pressing the down button decreases it. There are 20 levels from 1 to 20. The brightness level is retained if the unit is powered off or if the batteries are changed.

#### 2.11 Red Dot Menu

When "Red Dot" is displayed, pressing the up button increases red dot brightness and pressing the down button decreases it. There are 12 levels from 1 to 12. The brightness level is retained if the unit is powered off or if the batteries are changed.

#### 2.12 Preset Menu

For all the "full" menus, the menu title is displayed at the top in the form "<Menu Title>."

The first variable in the preset menu is displayed on the second line. This menu enables the user to customize the settings within each of the three presets: Day, Dawn/Dusk, and Night. Display brightness, red dot brightness, thermal mode, and reticle type can be modified.

## 2.13 Zero/Align Config Menu

There are two variables in the Zero/Align Config Menu: "Image Position" and "Reticle Position." Press the up or down buttons to toggle between the two variables. Press the center button to select a variable. When selected, the (x, y) coordinates will be underlined. Now pressing the up button moves the image or reticle up; pressing the down button moves things down; pressing the forward button moves things left; pressing the rear button moves things right. A single press and release moves one pixel. Press and hold to move continuously. Press the center button again to exit edit mode. Adjust the image first then the reticle.

#### 2.14 System Info Menu

This menu has three entries. "FW Version" displays the revision number of the current loaded firmware. "Reset All Defaults" restores the CQT to its original factory state. Clicking the center button initiates this action. The screen will go dark for a second or two, "Done" will be briefly displayed to the right indicating that the reset is complete, and the unit will automatically exit the menu system, putting the unit in operational mode. "Advanced Mode" displays either "ENABLE" or "DISABLE". If it says "ENABLE", then clicking the center button and then clicking the center button again to confirm causes the advanced menus to be accessible. If it says "DISABLE", clicking the center button hides those menus.

#### 2.15 Red Dot Config Menu (Advanced)

This menu has 3 entries: "Index", "Gain" and "PWM".

"Index" is the red dot brightness level from 1 to 12. "Gain" sets the current supplied to the red dot source LED for the current index value. There are two values; 1 sets the current low for dim red levels; 0 sets the current high for brighter red dot levels.

"PWM" defines the duty cycle of the pulse width modulation of the red dot LED current supply for the current index value. PWM can be set to any integer between 0 and 65535. Low values make the red dot dimmer. High values increase red dot brightness.

See Red Dot Config Menu, Table 2-2.

| RED DOT CONFIG MENU |                                                                              |  |
|---------------------|------------------------------------------------------------------------------|--|
| VARIABLE            | DESCRIPTION                                                                  |  |
| Index               | User adjustable brightness level from 1 to 12                                |  |
| Gain                | O for high brightness levels; 1 for low brightness levels                    |  |
| PWM                 | O to 65535. Lower values dim the red dot. Higher values increase brightness. |  |
| Reset Defaults      | Restore the factory defaults for each of the 12 index levels.                |  |

TABLE 2-2. RED DOT CONFIG MENU

## 2.16 Brightness Config Menu (Advanced)

The variables in this menu are listed below in Table 2.3. Index is the user configurable brightness level from 1 to 12. The other variables adjust each of those 12 brightness levels.

| BRIGHTNESS CONFIG MENU |                                                                                                    |  |
|------------------------|----------------------------------------------------------------------------------------------------|--|
| VARIABLE               | DESCRIPTION                                                                                                    |  |
| Index                  | User adjustable brightness level from 1 to 12                                                                                                    |  |
| Brightness             | Increases or decreases the 8 bit greyscale value for text and graphics from 0 to 255. This is best left at the factory default of 127 for all conditions.                                                                                                    |  |
| Max Illuminance        | Sets the maximum power that can be supplied to the OLED display.<br>The value range is 0 to 223. This is best left at the factory default<br>of 223 for all conditions.                                                                                                    |  |
| Dimming Control        | Modulates the power supplied to the OLED display. The value range is 0 to 127. Higher values are brighter.                                                                                                    |  |
| Row Reset              | Sets the pulse width modulation duty cycle to dim the display.<br>Used for NVG settings. The value range is 1 to 255.1 is the dim-<br>mest possi-ble setting; 255 is 100% duty cycle (no modulation)<br>and therefore the brightest. There is a bug where a value of 0 has<br>the same effect as 255. |  |
| Reset Defaults         | Restores factory default values for each of the 20 index levels.                                                                                                    |  |

#### TABLE 2-3. BRIGHTNESS CONFIG MENU

## 2.17 Thermal Mode Menu (Advanced)

This menu contains the parameters that configure each of the thermal modes: outline, full, and gradient. Outline mode is especially good at highlighting warm objects in the scene without obstructing the operator's direct view of them. Full mode improves the operator's ability to quickly detect warm targets in camouflage, hidden in brush or the tree line, or obscured by smoke or fog without cluttering the sight with thermal imagery of the terrain and background. Gradient mode enables target detection and engagement and situational awareness in low light and dark conditions. The thermal can also be turned off, making the CQT a high performance red dot sight with long battery life. Table 2-4 below gives a brief explanation of each of the parameters.

| THERMAL MODE MENU |                                                                                                    |  |
|-------------------|----------------------------------------------------------------------------------------------------|--|
| VARIABLE          | DESCRIPTION                                                                                                    |  |
| Thermal Mode      | OFF, Outline, Full, Gradient                                                                                                    |  |
| Contrast          | Difference in grayscale brightness between the coldest and warm-<br>est objects in the scene-values from 0 to 255                                    |  |
| Gamma             | A parameter that essentially redis-tributes available grayscale<br>values to improve contrast and reproduction of detail–values from<br>0.50 to 4.00 |  |

#### TABLE 2-4. THERMAL MODE MENU

| THERMAL MODE MENU CONTINUED |                                                                                                    |  |
|-----------------------------|----------------------------------------------------------------------------------------------------|--|
| VARIABLE                    | DESCRIPTION                                                                                                    |  |
| Linear Percent              | Higher values temper the automatic gain by allocating the 255<br>gray levels more evenly between the coldest and warmest objects<br>in the scenevalues from 1 to 100      |  |
| Outliers Cut                | Reduces random noise, sometimes at the expense of detail representation-values from 0 to 49                                                                               |  |
| Max AGC Gain                | Maximum amount by which the al-gorithm tries to increase contrast in the image-values from 0.25 to 8.00                                                                   |  |
| Damping Factor              | Slows gain changes due to changes in the scene. Smooths out video over timevalues from 0 to 100                                                                           |  |
| Detail Head                 | Higher values reserve more gray-scale values for the warmest objects in the scene.–values from 0 to 127                                                                   |  |
| DDE                         | Digital Detail Enhancement - higher values enhance the display of<br>small details - values from 0.00 to 6.00                                                             |  |
| Plateau Value               | Limits the number of grayscale lev-els assigned to large uniform<br>areas in the image thereby saving more grayscale values for small-<br>er details-values from 1 to 100 |  |
| Smoothing Factor            | Higher values allocate more gray scale shades to warmer areas of the scene - values from 1 to 8191.                                                                       |  |

Factory default values for each of the Thermal Mode parameters are given in Table 2-5.

| THERMAL MODE MENU DEFAULTS |      |         |        |         |
|----------------------------|------|---------|--------|---------|
| VARIABLE                   | OFF  | Outline | Patrol | Thermal |
| Contrast                   | 223  | 223     | 83     | 127     |
| Gamma                      | 0.5  | 0.5     | 0.5    | 0.97    |
| Linear Percent             | 0    | 0       | 90     | 20      |
| Outliers Cut               | 0    | 0       | 0      | 0       |
| Max AGC Gain               | 1.00 | 1.00    | 8.00   | 1.38    |
| Damping Factor             | 50   | 50      | 50     | 85      |
| Detail Head                | 0    | 0       | 30     | 12      |
| DDE                        | 1.20 | 1.20    | 1.50   | 0.95    |
| Plateau Value              | 100  | 100     | 0      | 7       |
| Smoothing Factor           | 2000 | 2000    | 2000   | 5000    |

#### TABLE 2-5. THERMAL MODE DEFAULT VALUES

## 2.18 Debug Menu (Advanced)

This menu displays the current battery voltage, enables saving all current variables to memory, and enables resetting all variables to factory defaults.

## 2.19 Red Dot / Point of Aim Bore Sighting

Windage and elevation adjusters on the left side of the CQT adjust red dot position by 0.44 mrad (1.5 MOA) per click over a range of +/- 10.0 mrad in the horizontal direction and +/- 6.5 mrad in the vertical direction. A flathead screwdriver, coin, or other flat object is required.

For elevation point of aim adjustment, turn the rear adjuster clockwise to lower the red dot or counterclockwise to raise the red dot.

The windage point of aim adjustment, turn the forward adjuster clockwise to move the red dot to the right or counterclockwise to move the red dot to the left.

| RED DOT BORE SIGHT ADJUSTMENT |                                        |
|-------------------------------|----------------------------------------|
| Windage Adjuster              | CW: Red Dot Left<br>CCW: Red Dot Right |
| Elevation Adjuster            | CW: Red Dot Down<br>CCW: Red Dot Up    |

#### TABLE 2-6. RED DOT ADJUSTMENT

# **CHAPTER 3: MAINTENANCE AND SERVICE**

#### 3.1 Maintenance

Keep the CQT components clean and free of debris to maintain proper operation. Gently brush off dirt using a soft brush or lint-free cloth. Use fresh water and a clean cloth to clean the exterior surface of the CQT.

#### 3.2 Service and Repair

Please contact the manufacturer for all service and repair needs.

#### 3.3 Warranty Information

Please refer to the contract for warranty information.

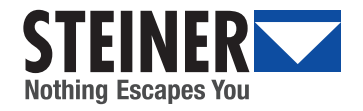

STEINER OPTICS 331 East 8th St., Greeley, CO 80631 Tel: 970-356-1670 www.steiner-optics.com